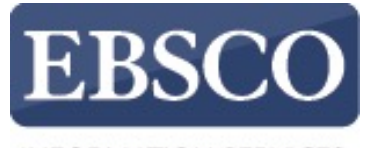

INFORMATION SERVICES

### Tutorial

## Downloading

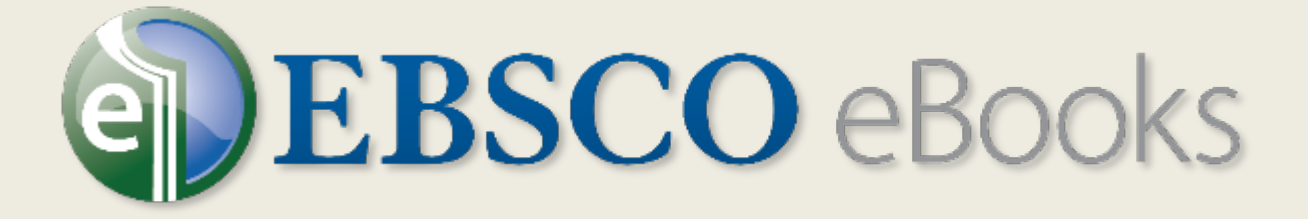

# in EBSCOhost

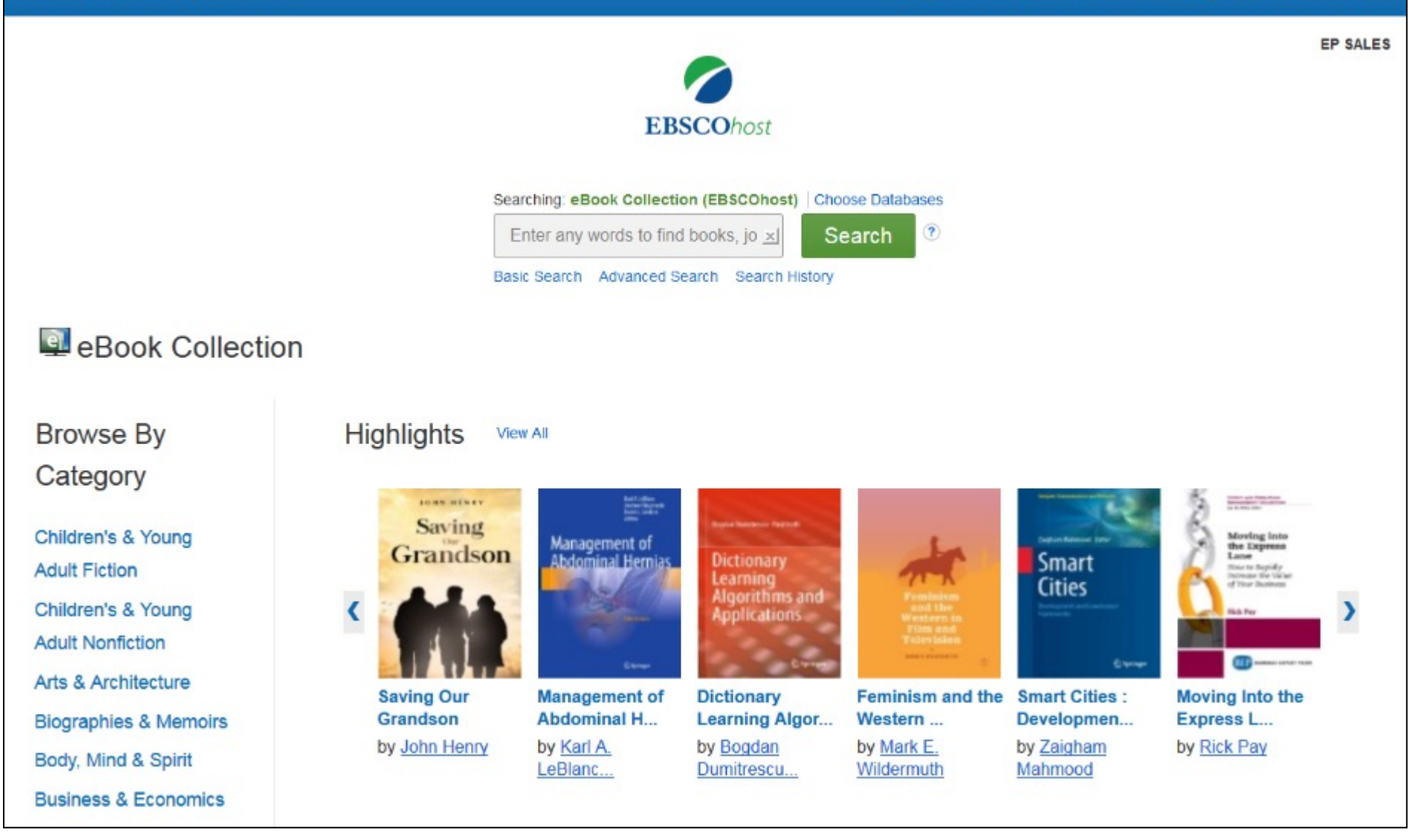

In this tutorial, we look at how to download eBooks from EBSCO*host*. To download eBooks, eBook download functionality must be enabled by your library. In addition, you must have a personal My EBSCO*host* folder account.

### EP SALES

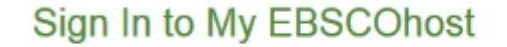

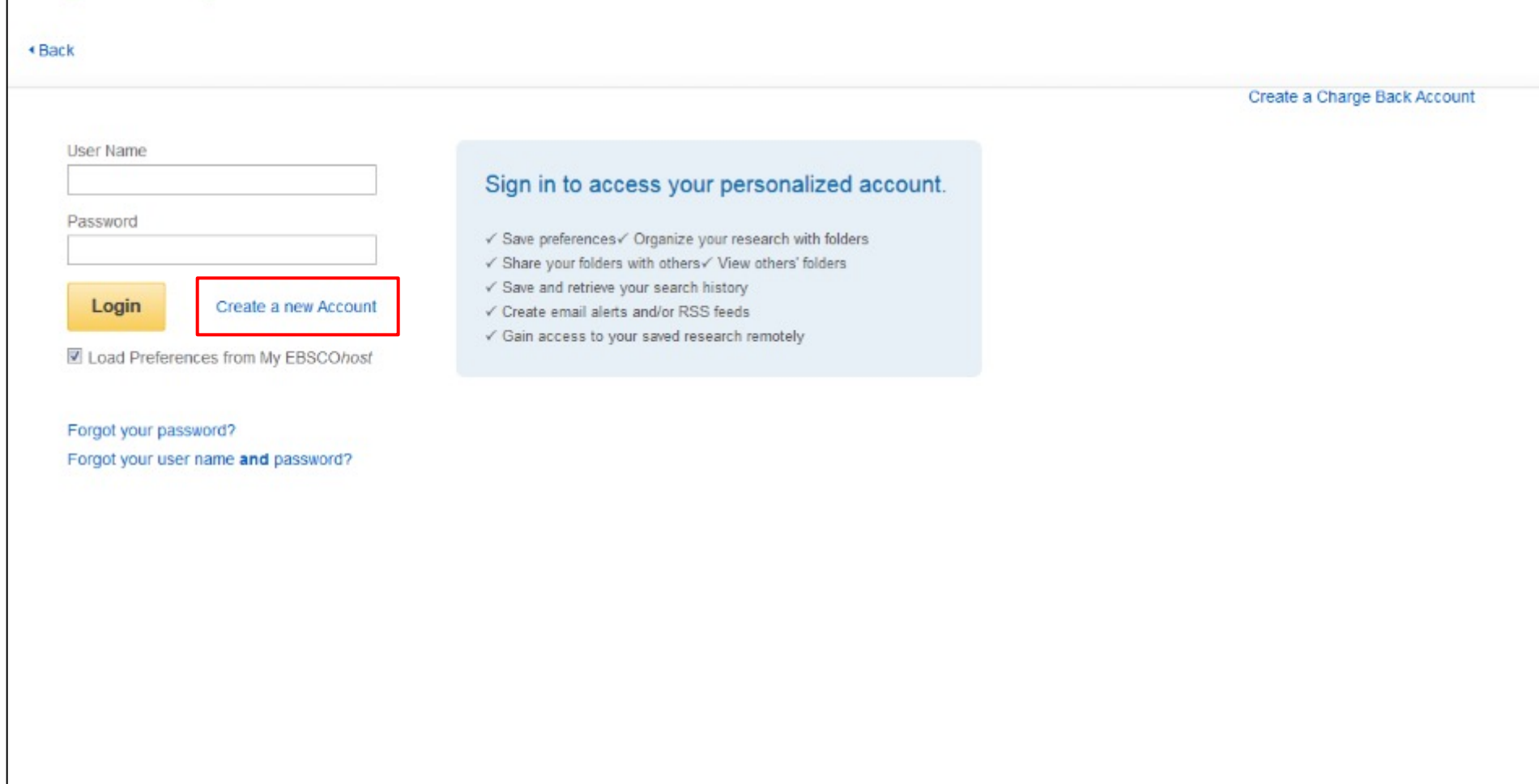

If you need to create a My EBSCO*host* folder account, click the **Sign In** link in the top toolbar and then click the **Create a new Account** link to provide your information. After creating your account, you are automatically logged in and can begin searching for eBooks.

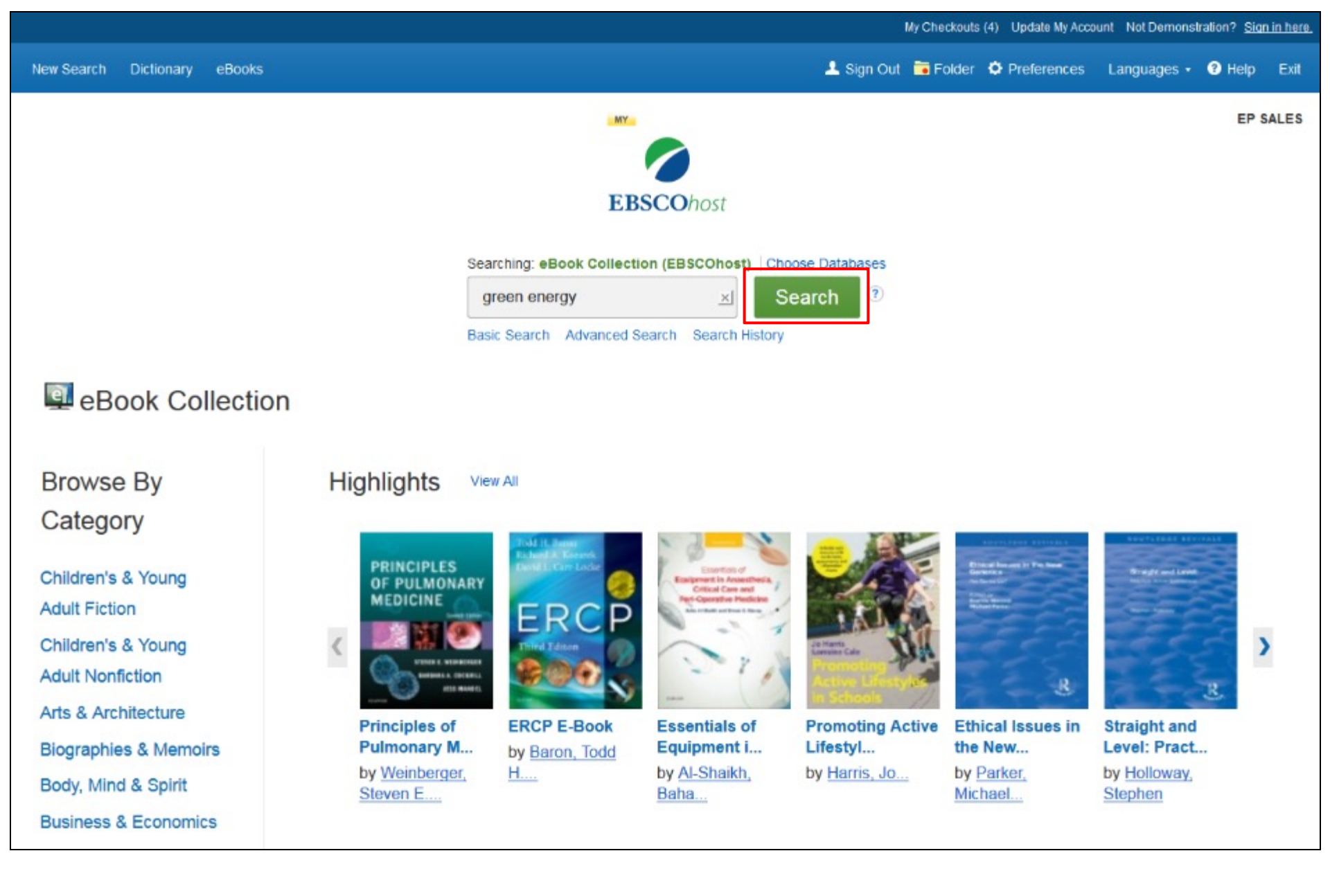

We begin by conducting a Basic Search. Enter your search terms and click Search.

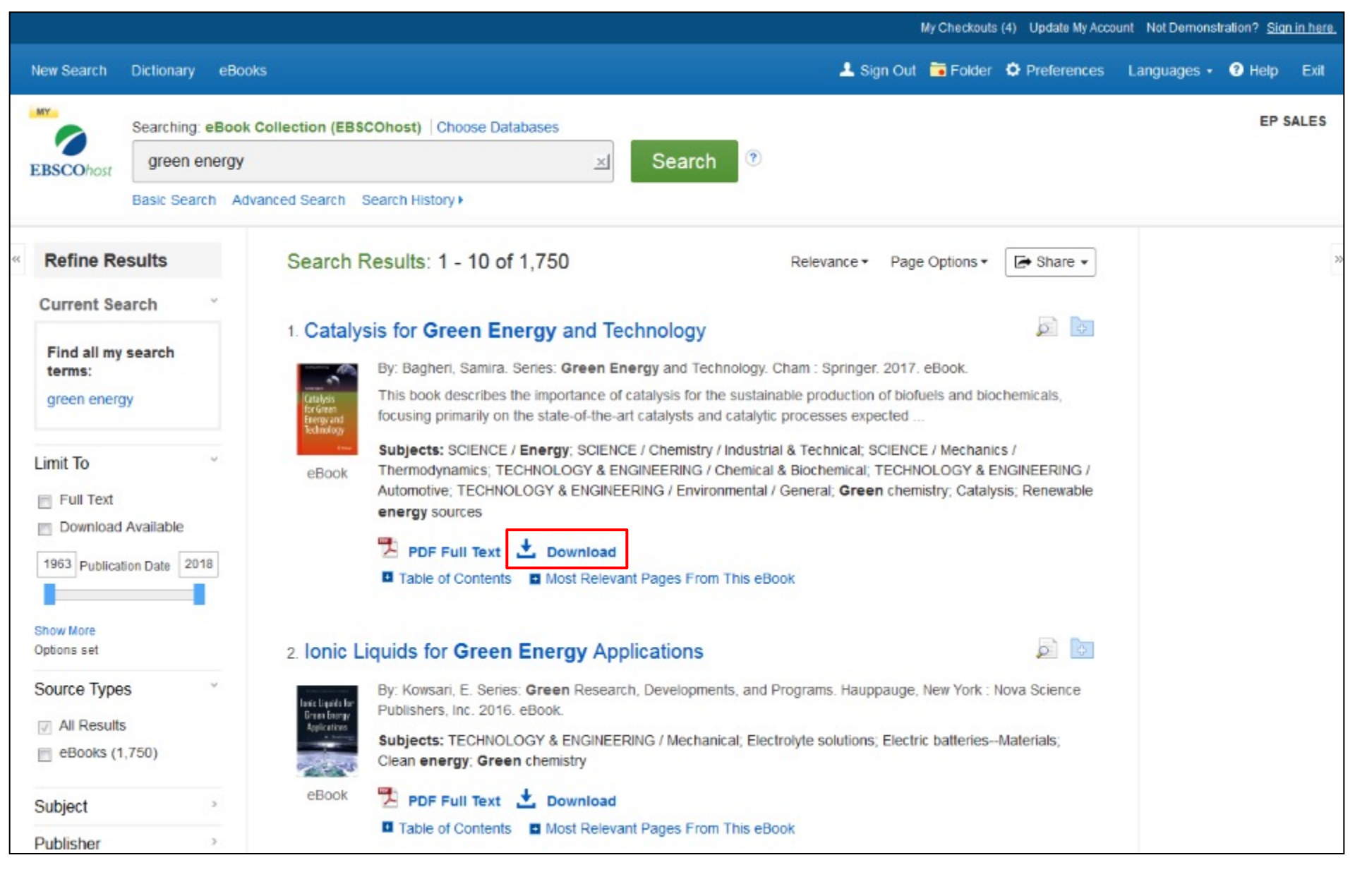

From the Result List, click the **Download** link to begin downloading an eBook to your computer.

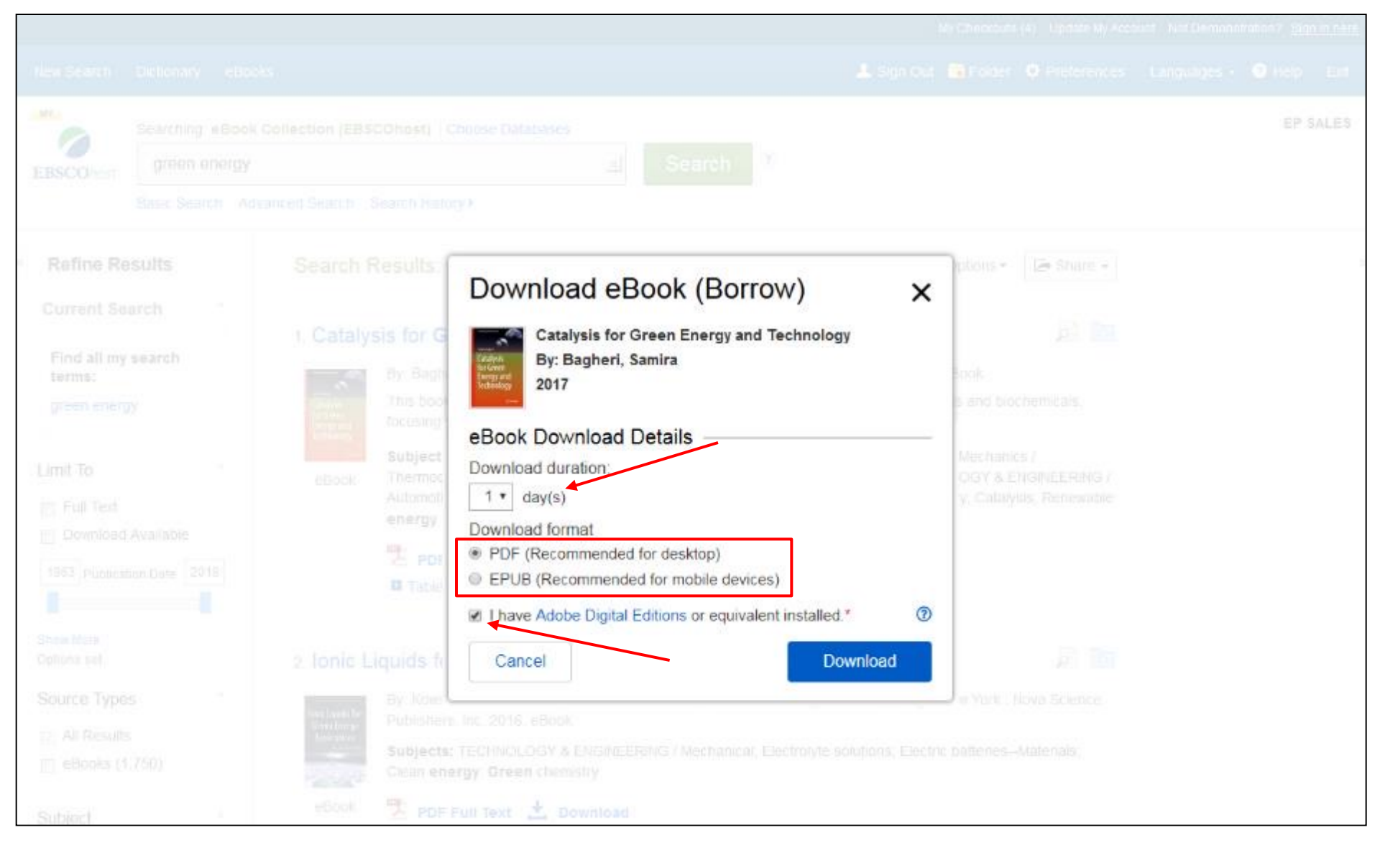

Select a **Download Duration** from the drop-down menu and when available, select whether you would like to download the PDF or EPUB format of the eBook. Confirm that you have Adobe® Digital Editions or equivalent reader software installed and click the **Download** button. The eBook is added to the Checkouts area of your folder.

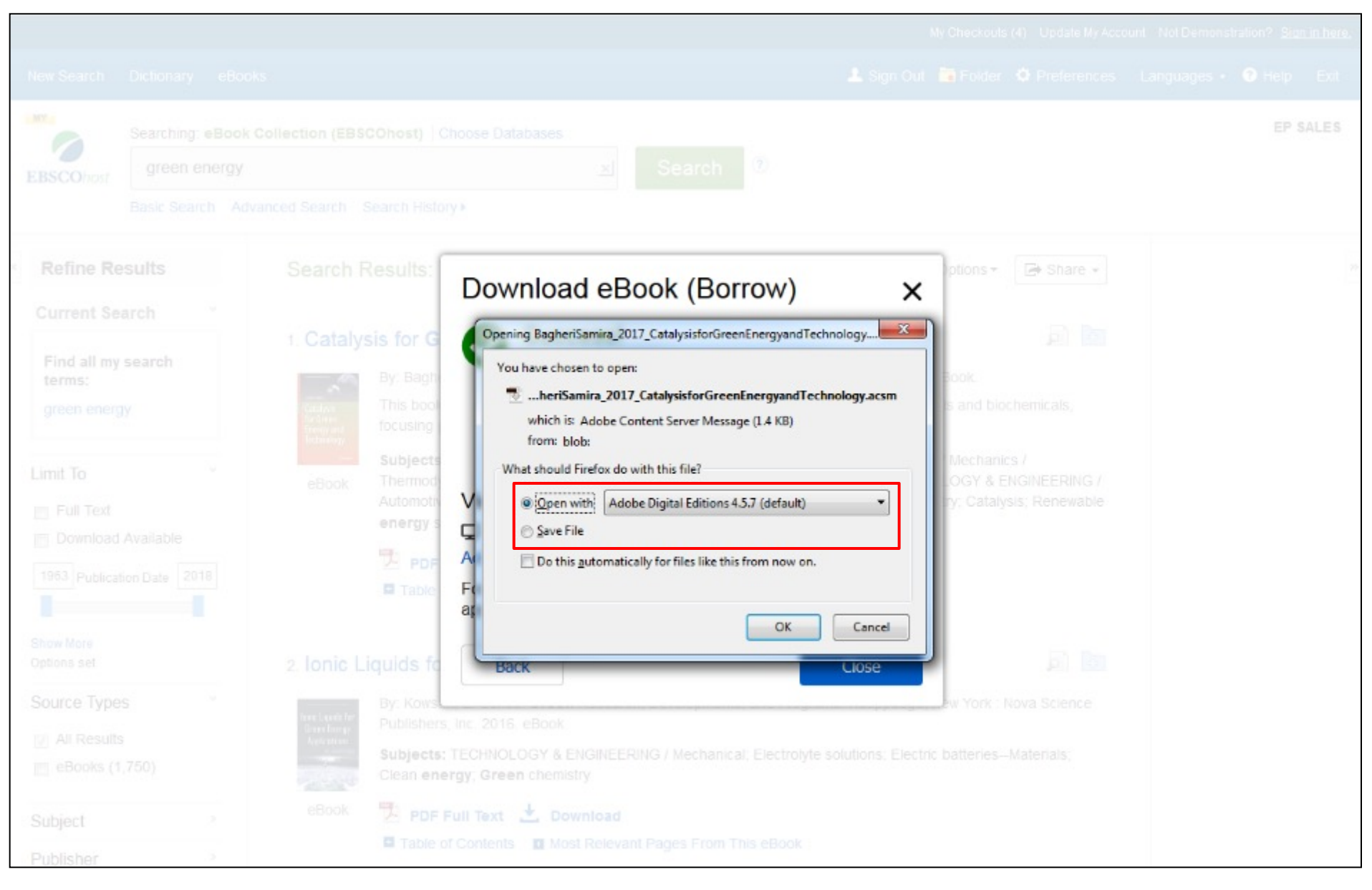

Select **Open with** or **Save File** from the resulting dialog box. If you select **Open with**, your eBook is opened with Adobe® Digital Editions. If you select **Save file**, the eBook is saved to your computer and can be opened with Adobe Digital Editions at a later time.

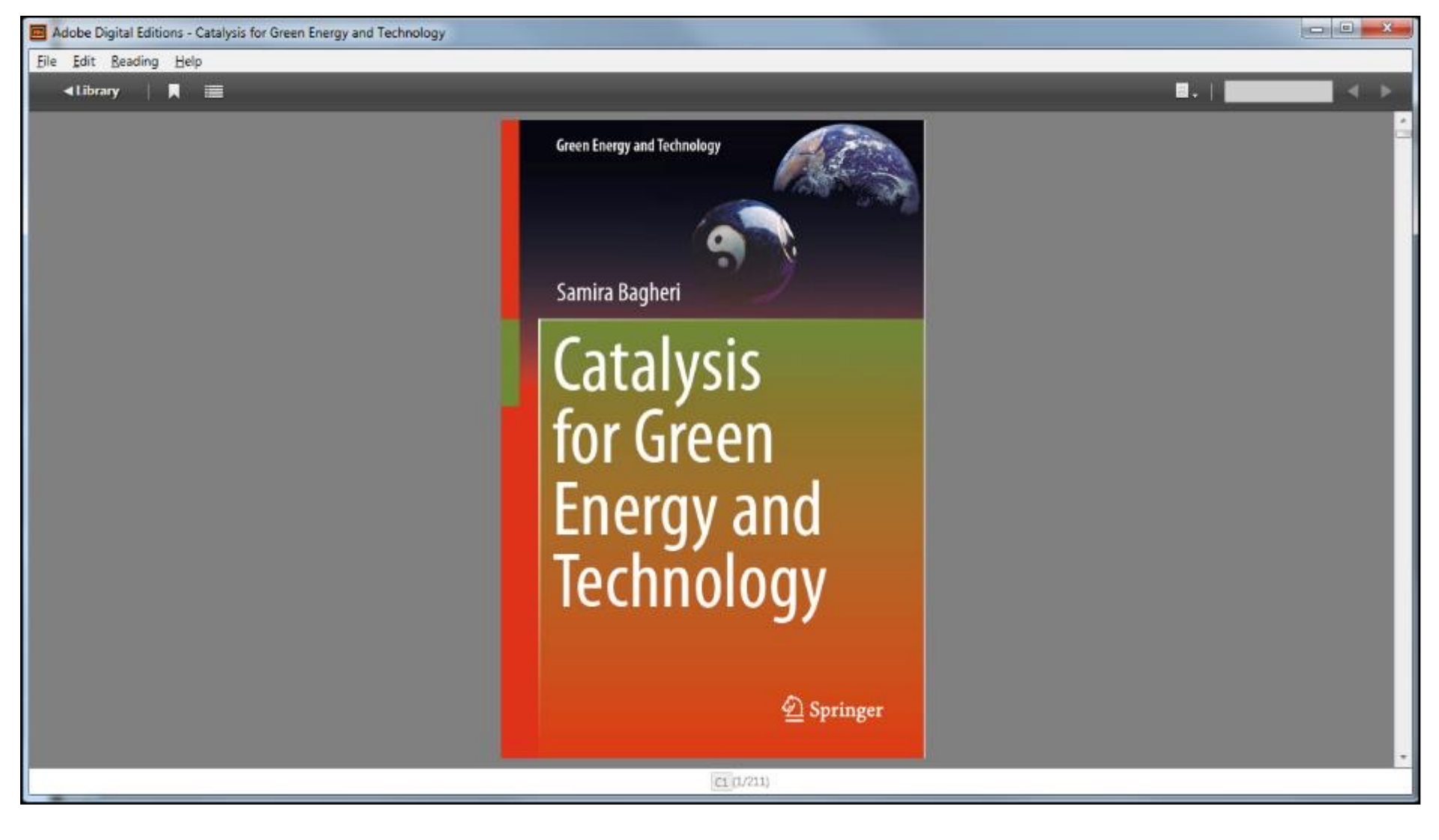

When a downloaded eBook is opened, it is displayed in Adobe® Digital Editions.

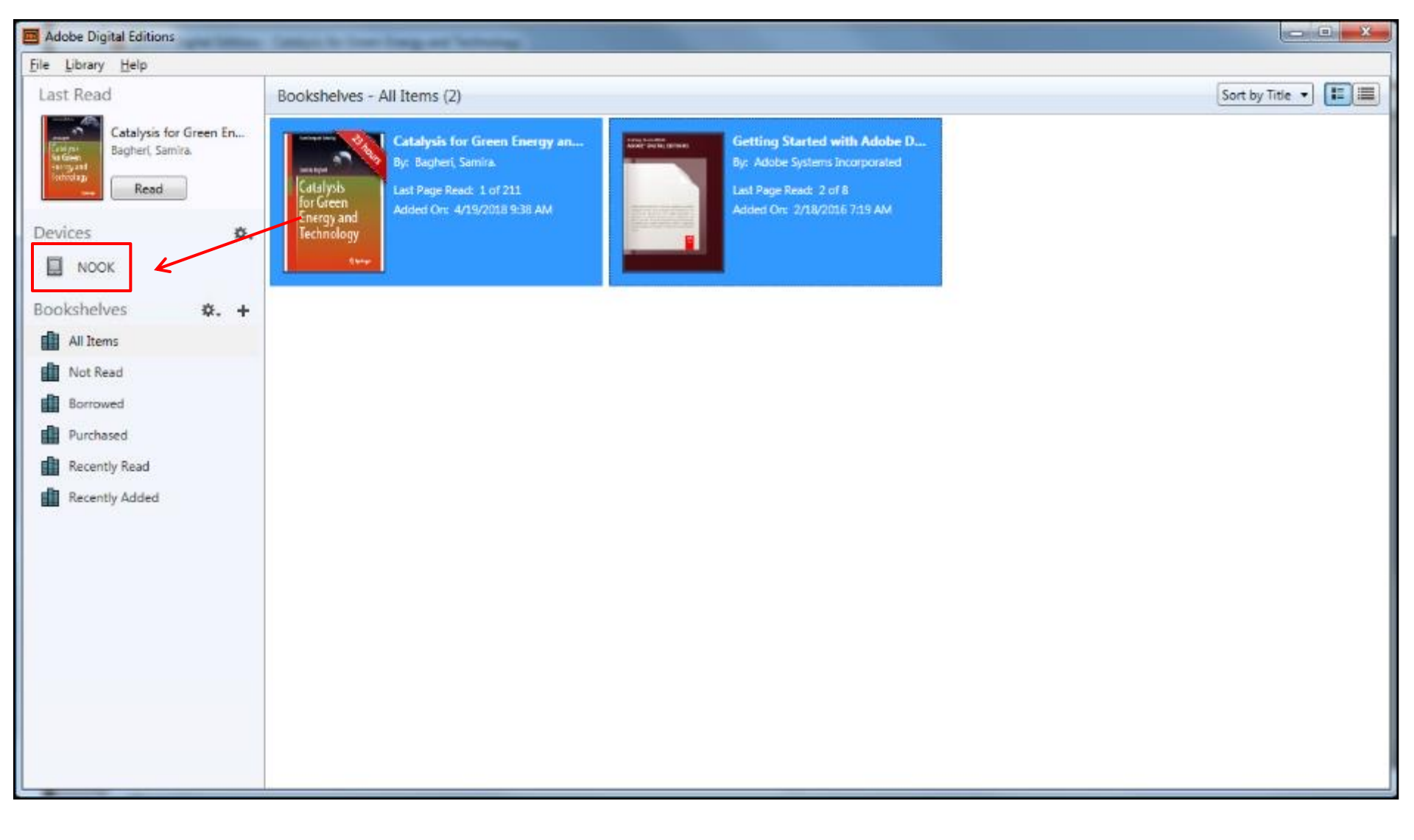

Using Digital Editions, eBooks may be transferred to a compatible device, such as the Barnes & Noble Nook or the Sony Reader. Simply plug your device into the USB port of your. Your eBooks and eBook device are displayed. Select an eBook to transfer and drag and drop it onto the icon for your connected device in the left column. The eBook is transferred to your device. Disconnect your device from your computer to begin reading the eBook.

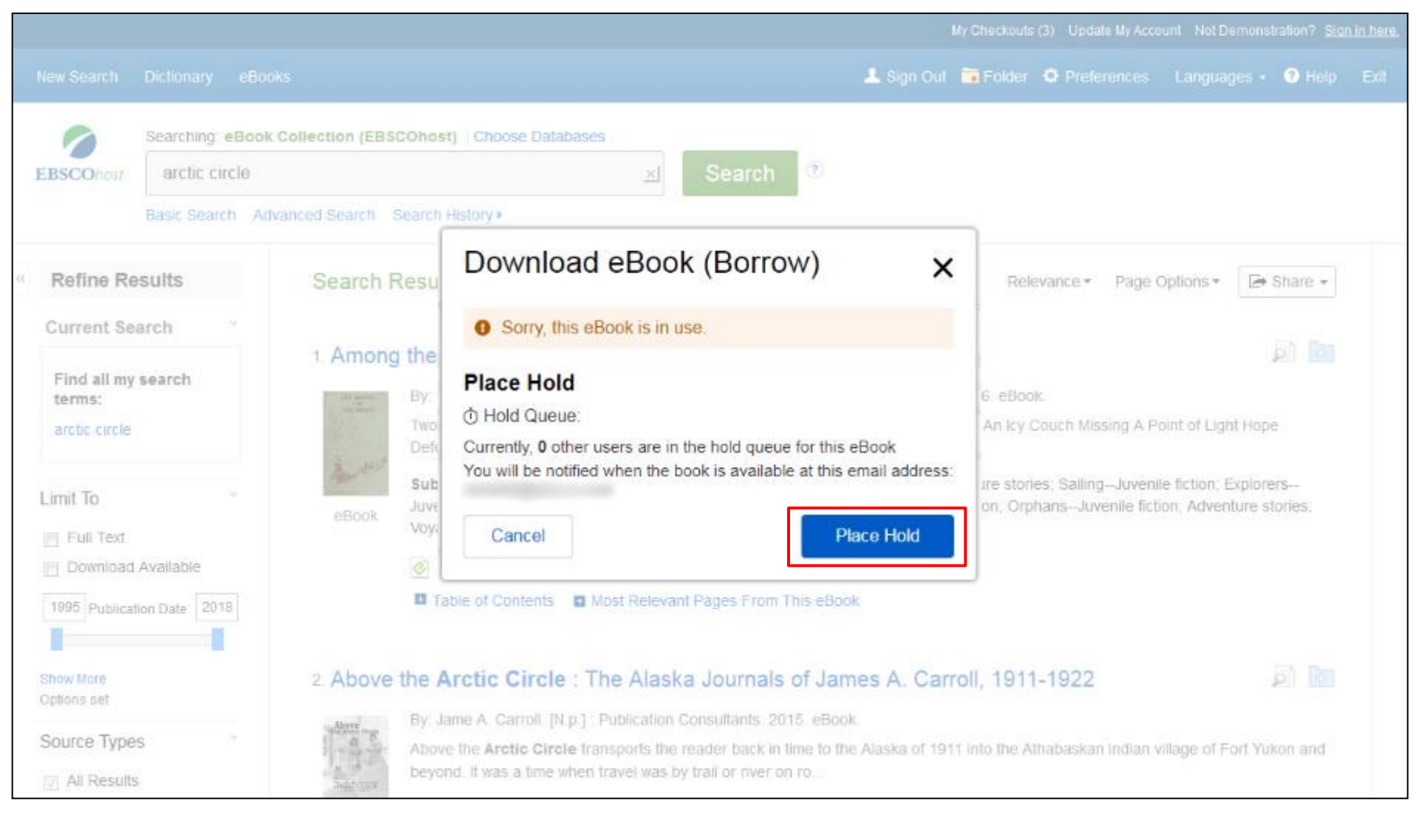

If the eBook you have chosen to download is in use by another patron, and if your library offers Hold capability, you have the opportunity to place a hold on the eBook, so you may download it when it becomes available. Sign into your personal My EBSCO*host* folder account (if not already signed in) and click **Place Hold** to be notified when that eBook is available for you to download. When the eBook is available, you are notified via the e-mail address associated with your account and the eBook appears in the Checkouts area of your folder.

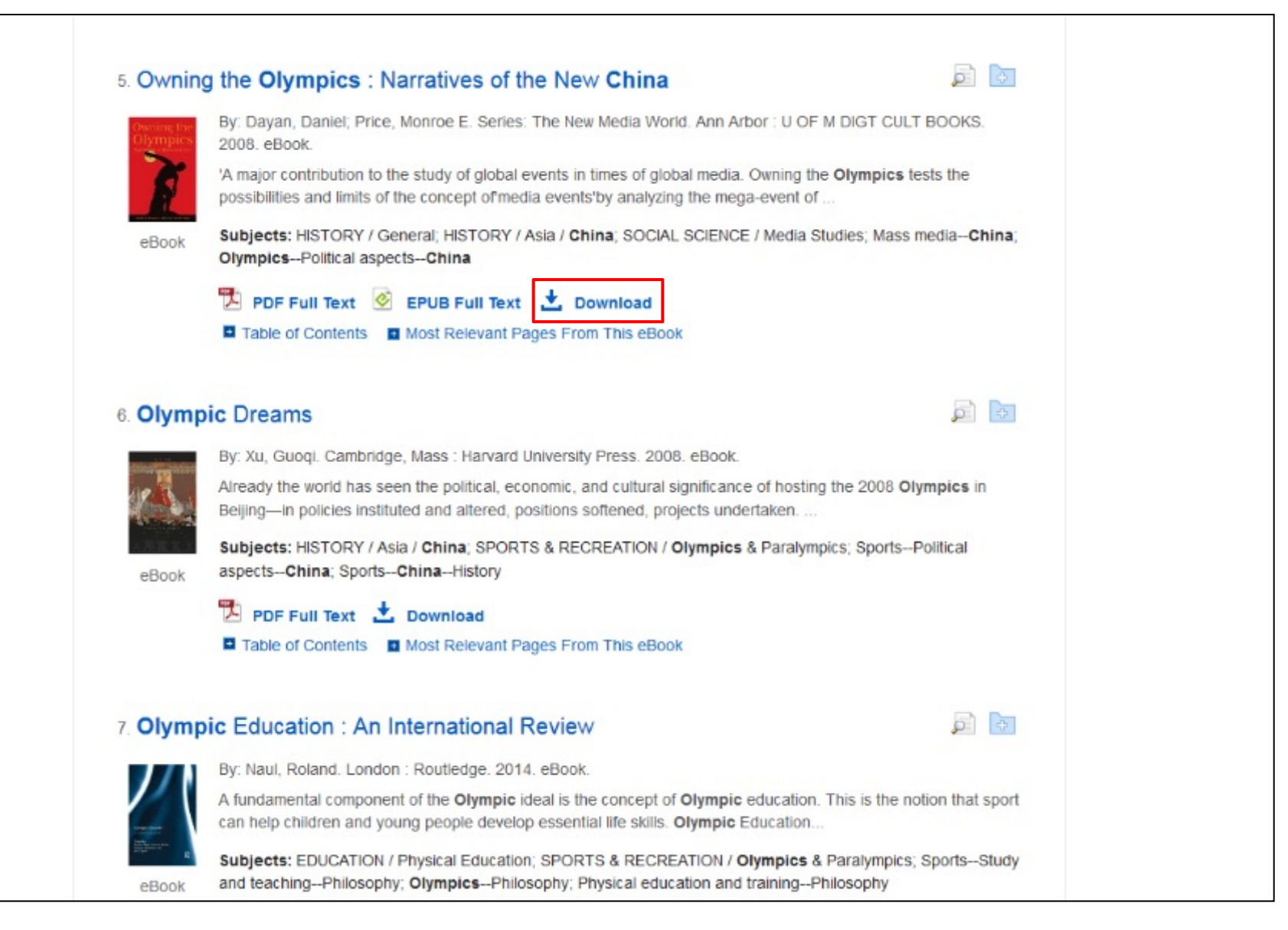

Note, some eBooks offered by your institution may be available without DRM (Digital Rights Management) restrictions. These eBooks do not require you to sign into My EBSCO*host* to download them. In addition, no Adobe® ID or special software such as Adobe Digital Editions is necessary to read them.

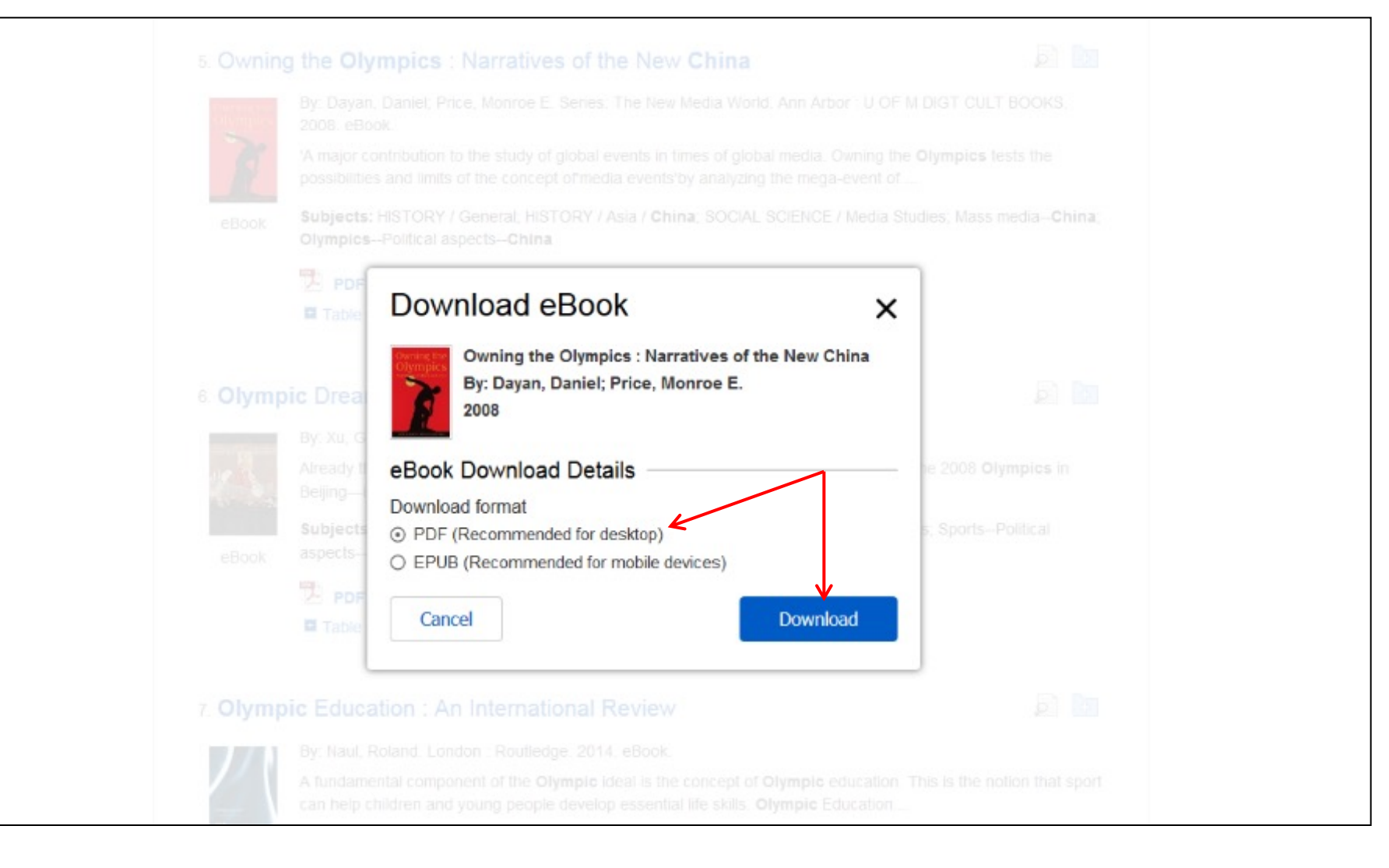

### After clicking the Download link for a DRM-Free eBook, select a **Download Format** and click the **Download** button.

| R   |                           |                                                                                       |                                   |
|-----|---------------------------|---------------------------------------------------------------------------------------|-----------------------------------|
|     | Subjects: HISTOR          | IV Manarat HISTORY Asia / China: SOCIAL SOLENCE                                       | ZMedia Sluches, Mass media-China, |
|     |                           | whioad eBook                                                                          | ×                                 |
|     | II Table                  | vening DayanDanielPriceMonr_2008_OwningtheOlympicsNarratives.                         |                                   |
|     |                           | You have chosen to open:                                                              |                                   |
|     | ic Drea                   | Monr_2008_OwningtheOlympicsNarrativesoftheNewChin<br>which is: Adobe Acrobat Document | a.PDF                             |
|     | By: Xu, G                 | from: http://sdc-ebookdownload.ebscohost.com                                          |                                   |
|     | Already t                 | What should Firefox do with this file?                                                | e 2008 Olympics in                |
|     | Beijing—                  | Open with Adobe Acrobat (default)                                                     |                                   |
|     | Subjects Ti<br>aspects- A | Save File Do this subsection for files files this from new on                         | s; SportsPolitical                |
|     | The Fo                    | Do this gutomatically of thes like this from now on.                                  |                                   |
|     |                           |                                                                                       | ncet                              |
|     |                           |                                                                                       |                                   |
|     | via Edua                  | Back                                                                                  | 5e                                |
|     |                           |                                                                                       |                                   |
| 771 |                           |                                                                                       |                                   |
|     |                           |                                                                                       |                                   |

Select **Open with** or **Save File** from the resulting dialog box. The eBook is saved to your computer and can be opened with Adobe Reader or Digital Editions. In addition, there are no restrictions on printing, saving, or copying a DRM-Free eBook.

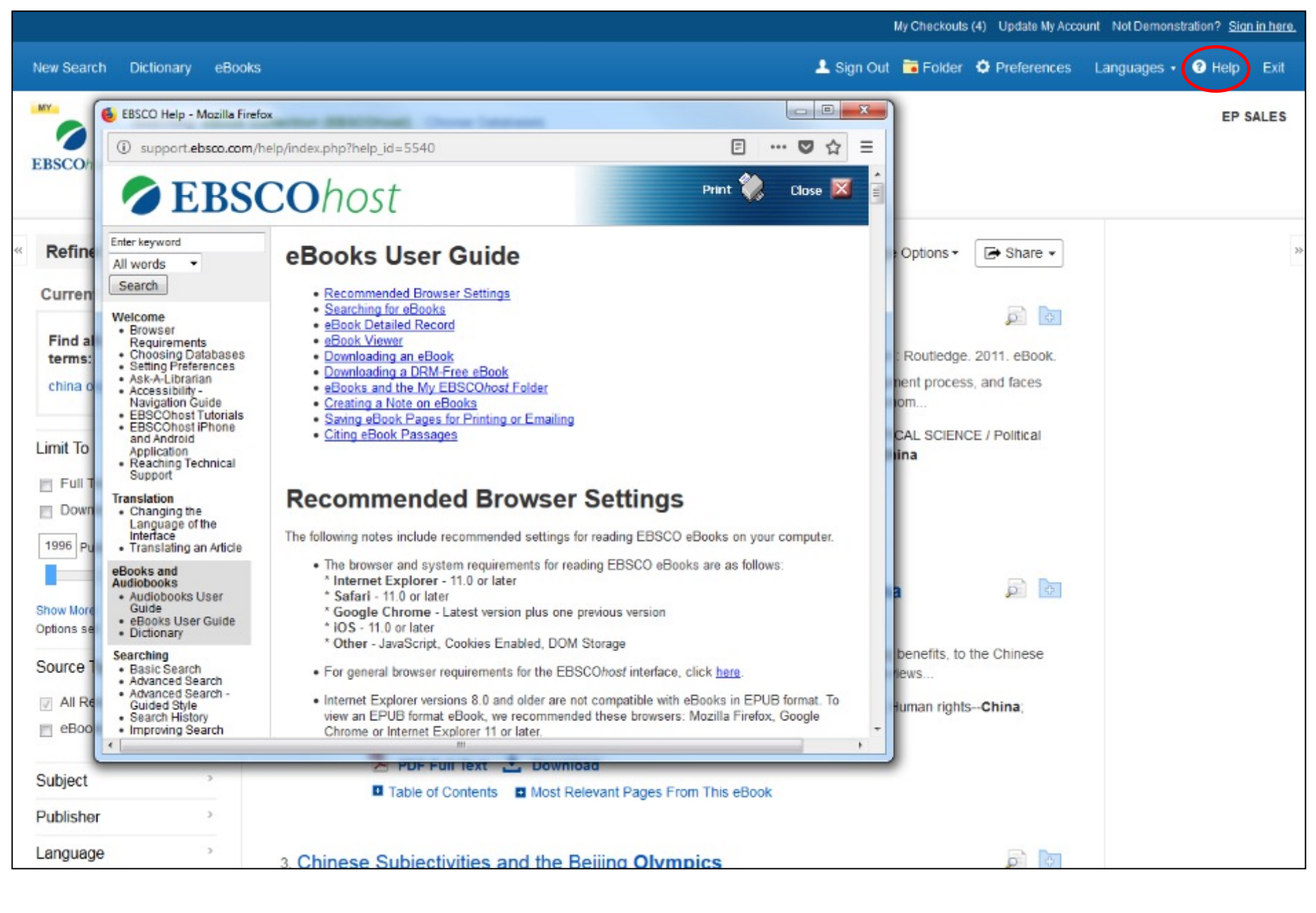

At any time, click the **Help** link to view the complete online Help system.

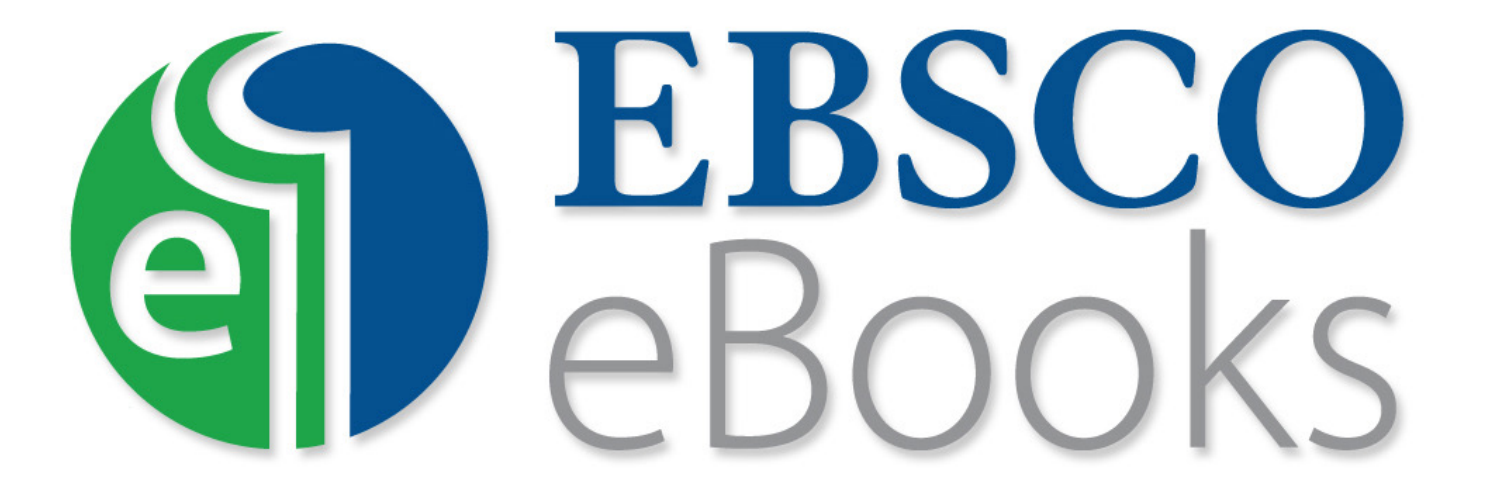

For more information, visit EBSCO Connect https://connect.ebsco.com